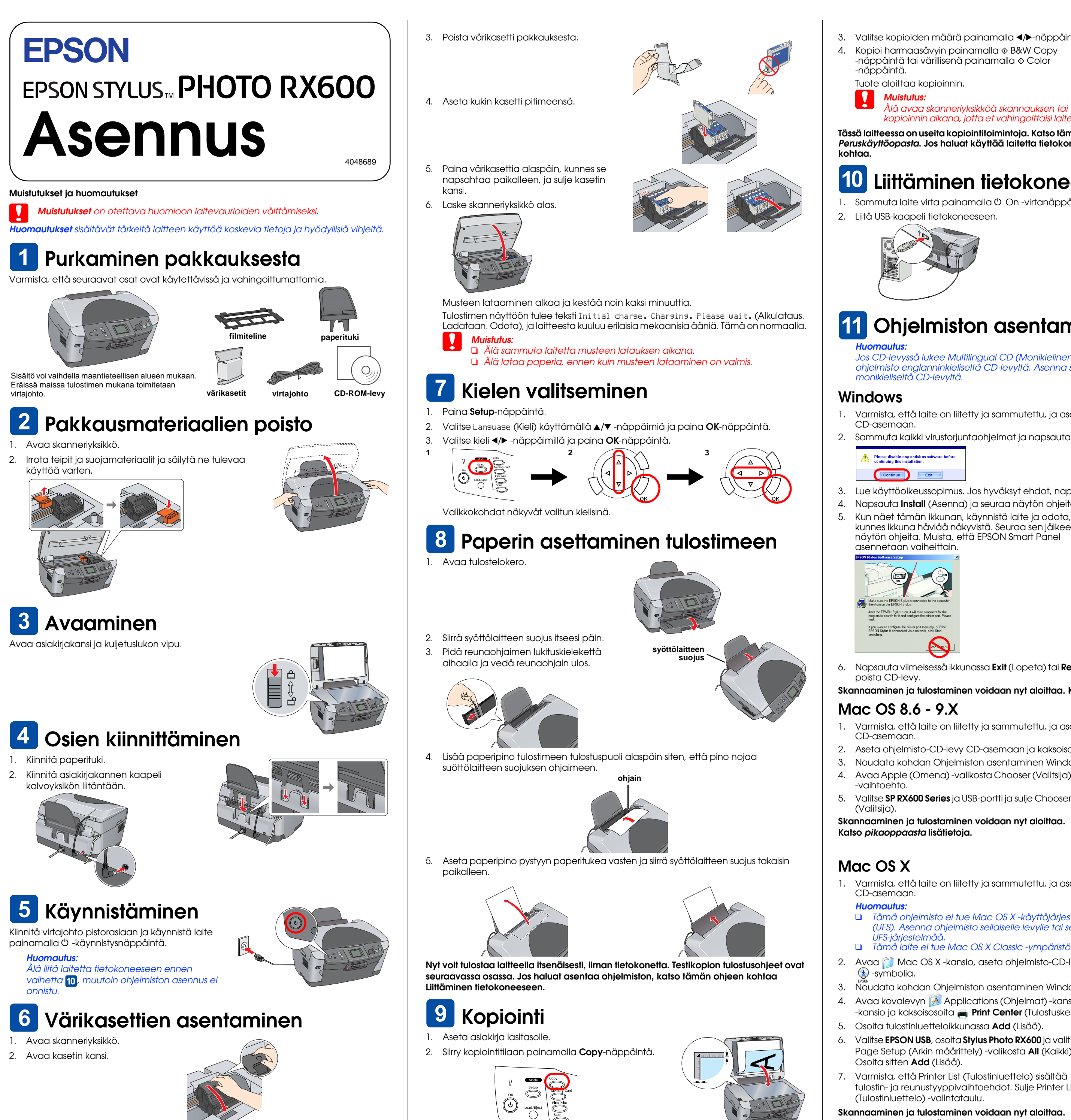

(Tulostinluettelo) -valintataulu. Skannaaminen ja tulostaminen voidaan nyt aloittaa. Katso pikaoppaasta lisätietoja.

3. Valitse kopioiden määrä painamalla ◄/►-näppäintä

Kopioi harmaasävyin painamalla 🗞 B&W Copy -näppäintä tai värillisenä painamalla 🗞 Color

-näppäintä. Tuote aloittaa kopioinnin.

Muistutus

4

Älä avaa skanneriyksikköä skannauksen tai kopioinnin aikana, jotta et vahingoittaisi laitetta.

Tässä laitteessa on useita kopiointitoimintoja. Katso tämän ohjeen Ominaisuudet-osaa tai Peruskäyttöopasta. Jos haluat käyttää laitetta tietokoneen kanssa, katso seuraavaa

## Liittäminen tietokoneeseen

1. Sammuta laite virta painamalla 🖱 On -virtanäppäintä 2. Liitä USB-kaapeli tietokoneeseen.

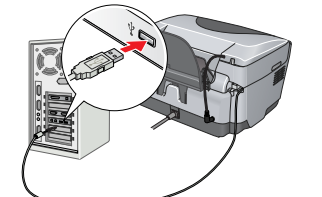

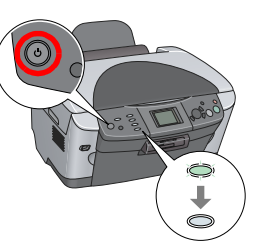

## **11** Ohjelmiston asentaminen

Jos CD-levyssä lukee Multilingual CD (Monikielinen CD), asenna ensin Englishohjelmisto englanninkieliseltä CD-levyltä. Asenna sen jälkeen haluamasi kieliversio monikieliseltä CD-levyltä.

#### Windows

1. Varmista, että laite on liitetty ja sammutettu, ja aseta ohjelmisto-CD tietokoneen CD-asemaan.

2. Sammuta kaikki virustorjuntaohjelmat ja napsauta Continue (Jatka).

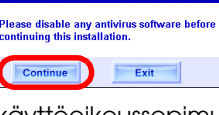

asennetaan vaiheittain.

3. Lue käyttöoikeussopimus. Jos hyväksyt ehdot, napsauta Agree (Hyväksyn).

4. Napsauta Install (Asenna) ja seuraa näytön ohjeita. Kun näet tämän ikkunan, käynnistä laite ja odota, kunnes ikkuna häviää näkyvistä. Seuraa sen jälkeen näytön ohjeita. Muista, että EPSON Smart Panel

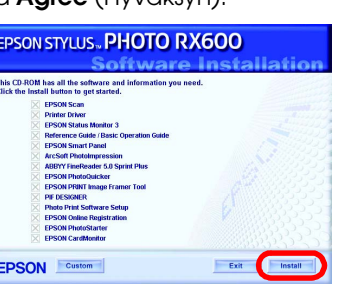

poista CD-levy.

Napsauta viimeisessä ikkunassa Exit (Lopeta) tai Restart Now (Käynnistä uudelleen) ja Skannaaminen ja tulostaminen voidaan nyt aloittaa. Katso pikaoppaasta lisätietoja.

### Mac OS 8.6 - 9.X

1. Varmista, että laite on liitetty ja sammutettu, ja aseta ohjelmisto-CD tietokoneen CD-asemaan.

2. Aseta ohjelmisto-CD-levy CD-asemaan ja kaksoisosoita sen 🔛 -symbolia. 3. Noudata kohdan Ohjelmiston asentaminen Windowsissa vaiheita 2-6. 4. Avaa Apple (Omena) -valikosta Chooser (Valitsija)

-vaihtoehto 5. Valitse SP RX600 Series ja USB-portti ja sulje Chooser (Valitsija)

Skannaaminen ja tulostaminen voidaan nyt aloittaa. Katso pikaoppaasta lisätietoja.

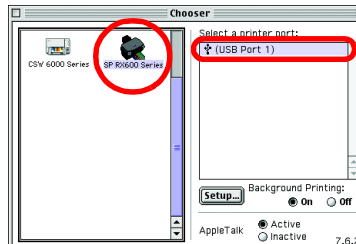

Mac OS X

1. Varmista, että laite on liitetty ja sammutettu, ja aseta ohjelmisto-CD tietokoneen CD-asemaan.

Huomautus:

Osoita sitten Add (Lisää).

D Tämä ohjelmisto ei tue Mac OS X -käyttöjärjestelmän UNIX-tiedostojärjestelmää (UFS). Asenna ohjelmisto sellaiselle levylle tai sellaiseen osioon, joka ei käytä UFS-iäriestelmää.

D Tämä laite ei tue Mac OS X Classic -ympäristöä.

2. Avaa 🧊 Mac OS X -kansio, aseta ohjelmisto-CD-levy CD-asemaan ja kaksoisosoita 🚯 -symbolia.

Noudata kohdan Ohjelmiston asentaminen Windowsissa vaiheita 2-6.

4. Avaa kovalevyn 🔗 Applications (Ohjelmat) -kansio, avaa 🃁 Utilities (Apuohjelmat) -kansio ja kaksoisosoita 🚘 Print Center (Tulostuskeskus) -symbolia.

Osoita tulostinluetteloikkunassa Add (Lisää). 6. Valitse EPSON USB, osoita Stylus Photo RX600 ja valitse Page Setup (Arkin määrittely) -valikosta All (Kaikki).

tulostin- ja reunustyyppivaihtoehdot. Sulje Printer List

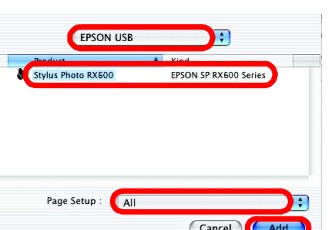

## **Ominaisuudet**

Tässä laitteessa on käytettävissä erilaisia itsenäistoimintoja, jotka kuvataan tässä osassa. Lisätietoja on Peruskäyttöoppaassa.

### Tulostaminen käyttämällä luettelolomaketta

Voit tulostaa valokuvia helposti suoraan muistikortilta täyttämällä luettelolomakkeen, kuten kehitettäessä valokuvia.

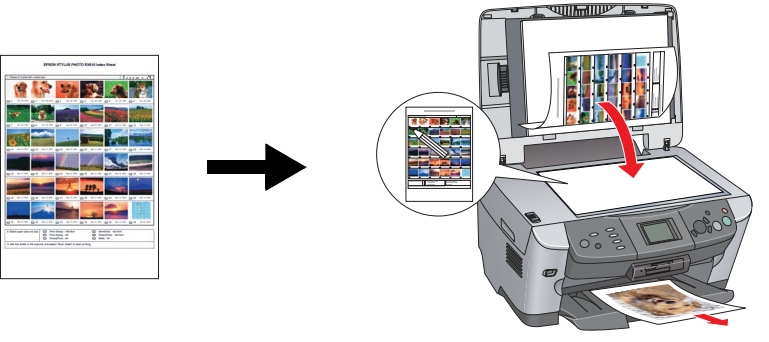

## Filmin tulostaminen

Voit tulostaa valokuvia suoraan filmiltä skannaamalla filmin ja valitsemalla valokuvatiedot laitteen näytössä.

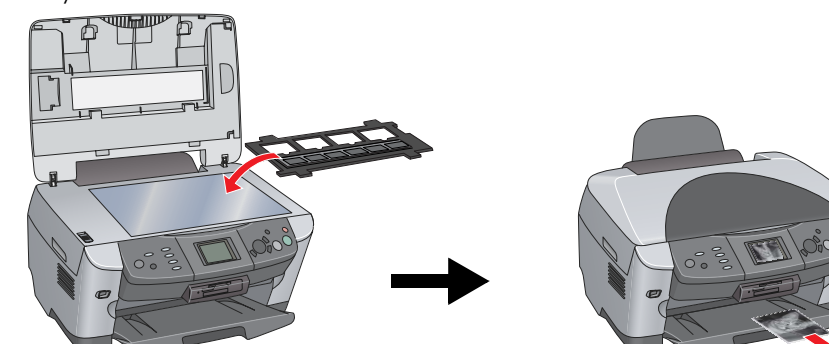

## Kopiointi

Voit tehdä kopioita ilman tietokonetta useilla eri tavoilla.

#### BorderFree (Reunukseton)

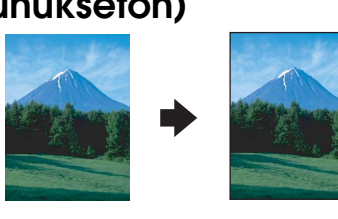

# Small Margin (Pieni marginaali)

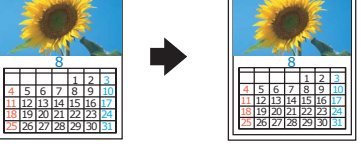

### Repeat (Toisto)

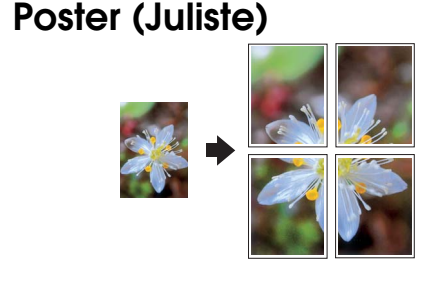

### 2-up (2)

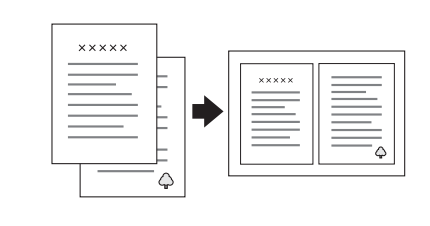

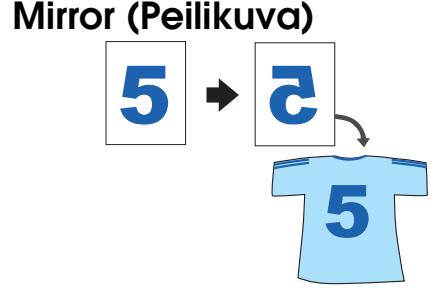

### Muistikortin käyttäminen

Kiinteän muistikortipaikan avulla voit tehdä seuraavia toimia:

#### tulostaa suoraan muistikortilta

- skannata ja tallentaa kuvan suoraan muistikortille.
- Siirtää muistikortille tallennetut tiedot tietokoneeseen. Katso pikaopas.

### Lisätietojen hankkiminen

#### Aloitusopas (paperikäyttöopas)

| Sisällys Kuvaa lyhyesti, miten voit alkaa käyttää laitetta itsenäisesti.<br>Täydelliset käyttöohieet ovat Peruskäyttöoppaassa |
|----------------------------------------------------------------------------------------------------|
|                                                                                                    |

#### Pikaopas (katsellaan tietokoneella)

| Sisällys                                   | Perustietoja tulostamisesta ja skannaamisesta, huolto- ja<br>ongelmanratkaisuvinkkejä, teknisiä tietoja ja tuotetukitietoja. |  |
|--------------------------------------------|----------------------------------------------------------------------------------------------------|--|
| Käyttäminen                                | Kaksoisnapsauta työpöydän ESPRX600-pikaopas-kuvaketta.                                                                       |  |
| Peruskäyttöopas (katsellaan tietokoneella) |                                                                                                    |  |

| ······································ |                                                                                                    |  |
|----------------------------------------|----------------------------------------------------------------------------------------------------|--|
| Sisällys                               | Kuvailee, miten laitetta voidaan käyttää kopiokoneena, miten<br>värikasetit vaihdetaan ja miten laitteen tila tarkistetaan. Siinä on<br>myös ongelmanratkaisuun liittyviä vihjeitä sekä tietoja tuotetuesta. |  |
| Käyttäminen                            | Kaksoisnapsauta työpöydän ESPRX600-peruskäyttöopas-<br>kuvaketta.                                                                                                    |  |
|                                        |                                                                                                    |  |

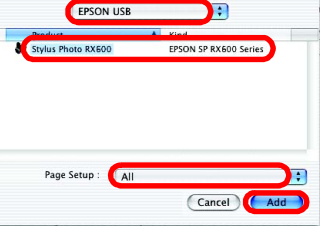